## Anleitung

Übersicht der Teilnehmer in eFront die an der HPO-Sicherheitskultur Schulung (Neckarwestheim) teilgenommen haben.

1. In die Vorgesetzten oder Buchungsbeauftragten Rolle wechseln:

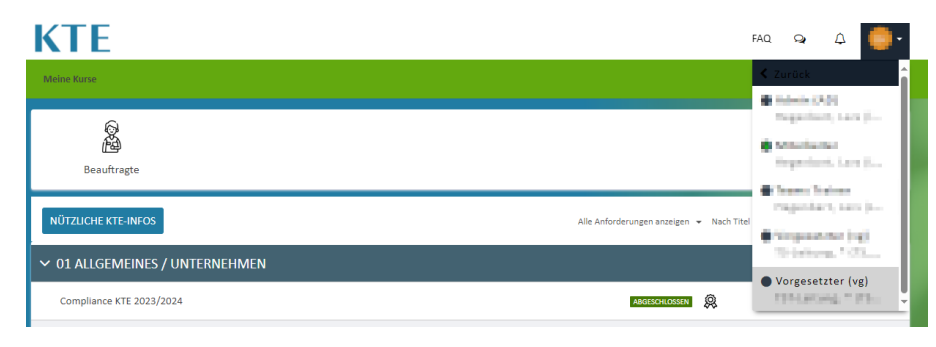

2. In der Vorgesetzten oder Buchungsbeauftragten Rolle den "Speziellen Bericht" öffnen:

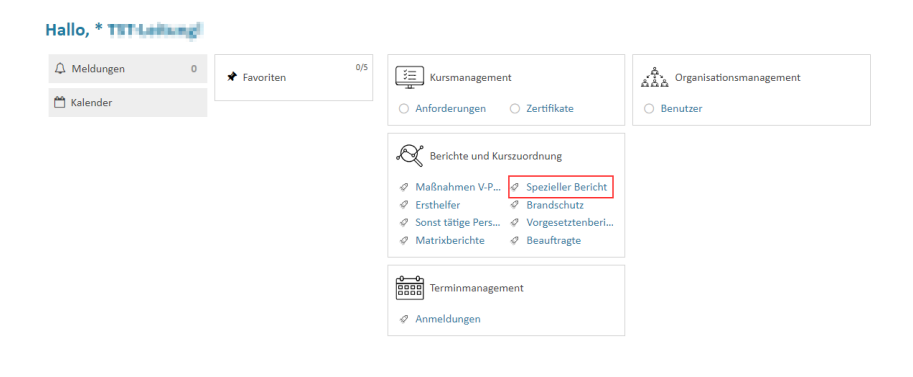

3. Den Speziellen Bericht HPO-Schulung auswählen und sie Excel-Datei herunterladen:

| KTE Suche                                          |                                                                                                    | FAQ.                | Q          | ۵       | •7       |  |  |  |  |  |  |  |  |
|----------------------------------------------------|----------------------------------------------------------------------------------------------------|---------------------|------------|---------|----------|--|--|--|--|--|--|--|--|
| Startseite / Custom Reports                        |                                                                                                    |                     |            |         |          |  |  |  |  |  |  |  |  |
| + NEUE VORLAGE ERSTELLEN                           |                                                                                                    |                     |            |         |          |  |  |  |  |  |  |  |  |
| Filter                                             |                                                                                                    |                     |            | Daten 1 | -8 von 8 |  |  |  |  |  |  |  |  |
| Name 🗸                                             | Benutzer                                                                                                    |                     | Funktion   | nen     |          |  |  |  |  |  |  |  |  |
| Environment of predicted                           | 100 percent 1/200,000                                                                                                    |                     | - <i>i</i> |         |          |  |  |  |  |  |  |  |  |
| Manager 102 ferrors für de Indiferenteilen anderen | $\lambda = x  h  h  h  h  (h  m_{\rm e}, h  h)$                                                                                                    |                     | - A        |         |          |  |  |  |  |  |  |  |  |
| Patronoge de Marana IIII, en                       | $(h_{1},h_{2})=(h_{1},h_{2})=(h_{1},h_{2})$                                                                                                    |                     | $\sim 4$   |         |          |  |  |  |  |  |  |  |  |
| Reconstitution of W                                | 100 align (100,000                                                                                                    | /                   | 0.6        | t A     |          |  |  |  |  |  |  |  |  |
| makeingane, in                                     | $\max_{i\in I} \max_{i\in I} \max$ |                     | + 4        |         |          |  |  |  |  |  |  |  |  |
| strend processing and the                          | 5xxx 2xxxx 50x,40                                                                                                    | Hier herunter laden | = i        |         |          |  |  |  |  |  |  |  |  |
| HPO-Schulung                                       | Zauner, Stephan (SZA_AD)                                                                                                    |                     |            |         | ]        |  |  |  |  |  |  |  |  |
| 61811.W.Je                                         | 10.00 VI.00                                                                                                    | /                   | 0          | 4       |          |  |  |  |  |  |  |  |  |

## 4. Excel-Datei öffnen:

Hier kann jetzt eingesehen werden "Wer" die HPO-Schulung "Wann" zugewiesen bekommen hat und "Ob" bzw. "Wann" diese abgeschlossen wurde.

| 1 | A    | В                       | L         | D         | E        | F          | G          | Н                   | I                  |
|---|------|-------------------------|-----------|-----------|----------|------------|------------|---------------------|--------------------|
|   |      |                         |           |           | V        | EL         | E          |                     |                    |
|   |      |                         |           | Mitarbeit | (Verantw | (Einsatzle | (Einsatzpe | Zuweisungsdatum HPO | Abschlussdatum HPO |
|   | Name | Vorname                 | OE        | er Status | ortliche | nker)      | rsonal)    | Sicherheitskultur   | Sicherheitskultur  |
|   |      |                         |           |           |          |            |            |                     |                    |
|   | 100  |                         |           | ANÜ       | 0        | 1          | 0          | 14.12.2021          | 04.05.2023         |
|   |      |                         |           |           |          |            |            |                     |                    |
|   |      | Server Review           | F-Street- | ANÜ       | 0        | 1          | 0          | 14.12.2021          | -                  |
|   |      |                         |           | Werkleist |          |            |            |                     |                    |
|   | 1000 | Card and a state of the | 200       | er        | 0        | 0          | 0          | -                   | -                  |